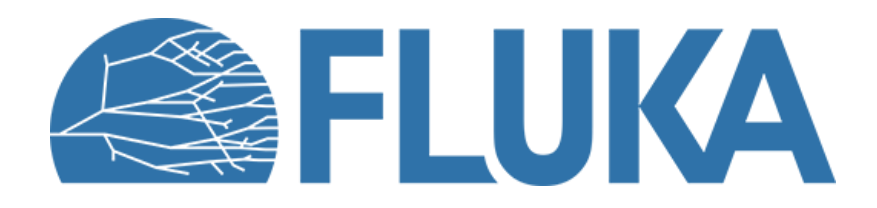

## **Exercise: source routine**

First practice the "new" source routine

Beginner course – NEA, November 2023

# **Starting Flair project**

Based on the basic template

#### Geometry

- Target is removed
- Everything is in vacuum
- An ideal sphere (R=10cm) enclose the beam origin located

#### Scoring

- **USRBIN** scoring of **ALL-PART** fluence To see where the beam goes
- **USRBDX** scoring of **ALL-PART** crossing the sphere To see the beam spectrum

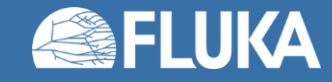

## **Exercise 1 – Adding the source routine**

In this exercise we will add the default "new" source routine to a Flair project and test if it is working correctly.

- 1. Start with the provided template
- 2. Copy the "source\_newgen.f" user routine to the project
- 3. Compile the custom executable
- 4. Add an empty **SOURCE** card to the input
- 5. Verify that the custom executable is selected on the [Run] tab for the *run/source\_routine* simulation
- 6. Run the simulation
- 7. Verify that the source routine is loaded: Search for "=== User written source: ===""">" in the output file

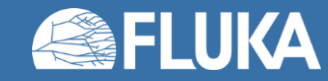

#### **Exercise 2 – Simple beam**

Proton beam with:

- 145 MeV energy
- Flat divergence:
  - X (X-Z plane): 400 mrad
  - Y (Y-Z plane): 200 mrad
- 1. Set the particle energy and type on the **BEAM** card
- 2. Notice that only one divergence value can be set on the **BEAM** card For different divergences, the source routine must be used
- 3. Using any text editor set *divergence\_x* and *divergence\_y* variables in the source routine. Note:
  - a. Use double precision formatting for numbers
  - b. The unit is [radians] in the source routine, while [mrad] on the **BEAM** card

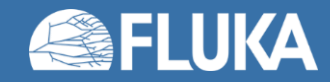

### **Exercise 2 – Simple beam**

- 4. Recompile your custom executable
- 5. Rerun the simulation (use 1e5 primaries / cycle)
- 6. Process the data
- 7. Verify the divergences on the [Geometry] tab
- 8. Plot the spectrum of the beam on the [Plot] tab

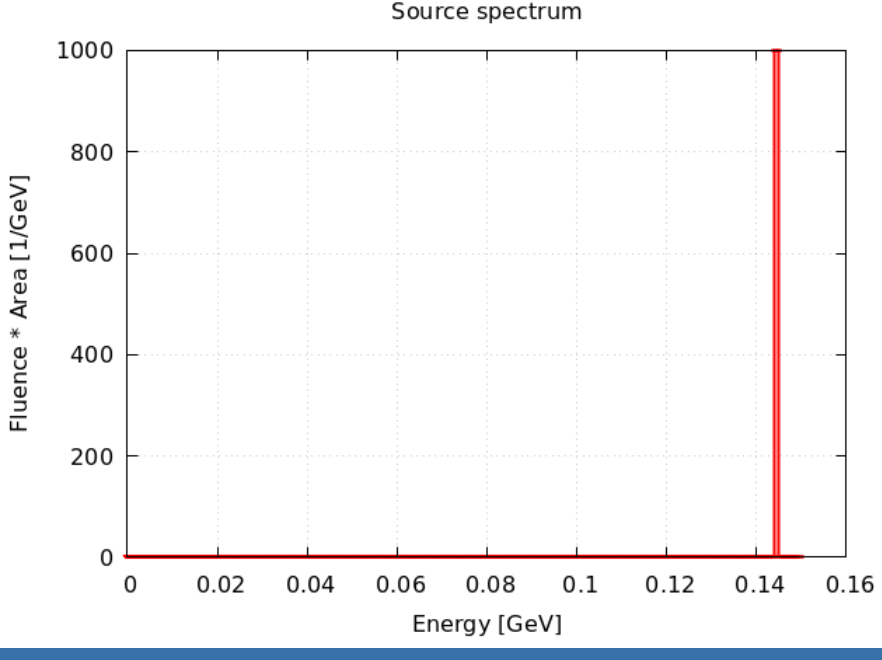

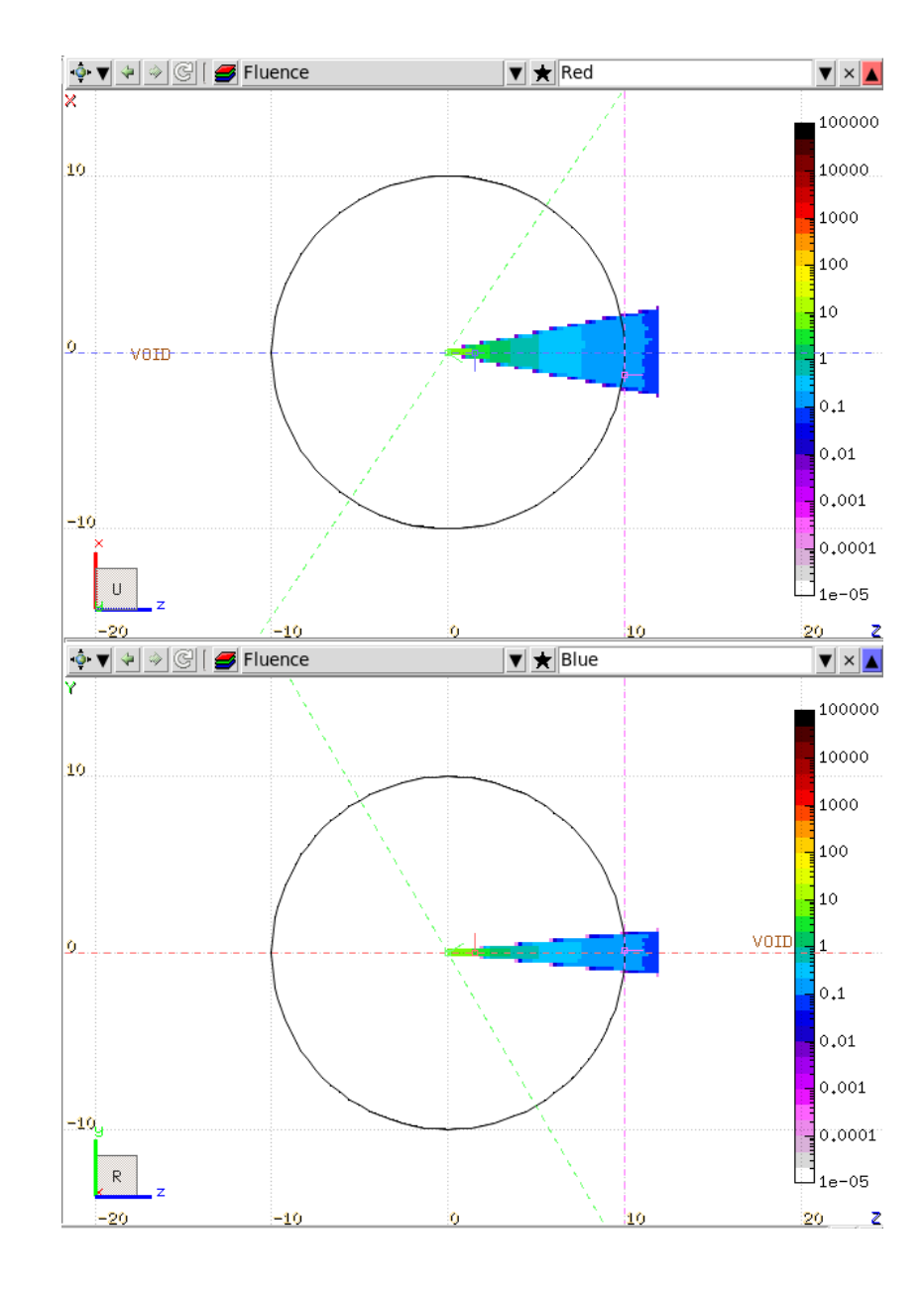

#### **Exercise 3 – Two simultaneous beam**

A proton beam with 100 MeV, and an electron beam with 50 MeV energy Intensity ratio: 1:3 (25% - 75%)

- 1. (Remove / comment out the divergences)
- Declare a double precision variable and assign a random number to it.
   Use: ... = FLRNDM (xdummy)
- 3. Use "*if*" / "else" / "end if" logic to select between the two beams
  - 1. If my random variable is less than 0.25, then it is proton beam
  - 2. Else it is an electron beam
- 4. Set the following parameters for both beams:
  - a. particle\_code (See FLUKA manual for particle codes)
  - b. momentum\_energy

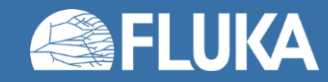

## **Exercise 3 – Two simultaneous beam**

5. Set energy\_logical\_flag to .true.

To make sure we sample energy and not momentum

- 6. Enable debugging by setting the debug\_logical\_flag to .true.(at the end of the file)
- 7. Compile your custom executable
- 8. Clone the **URSBDX** scoring twice, and set the new ones to score PROTON and ELECTRON fluence
- 9. Run the simulation
- 10. Process the data
- 11. Check the .log file for the debug output
- 12. Plot the results using the [Plot] tab (clone or edit the existing plot as needed)

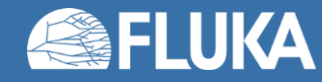

#### **Exercise 3 – Two simultaneous beam**

source\_newgen.f - Debug output

| Particle | -E [GeV]       | X [cm]       | Y [cm]       | Z [cm]       | Cosx         | Cosy         | Cosz         | Weight       |
|----------|----------------|--------------|--------------|--------------|--------------|--------------|--------------|--------------|
| 1        | -1.000000E-01  | 0.000000E+00 | 0.000000E+00 | 0.000000E+00 | 0.000000E+00 | 0.000000E+00 | 1.000000E+00 | 1.000000E+00 |
| 3        | -5.000000E-02  | 0.000000E+00 | 0.000000E+00 | 0.000000E+00 | 0.000000E+00 | 0.000000E+00 | 1.000000E+00 | 1.000000E+00 |
| 3        | -5.000000E-02  | 0.000000E+00 | 0.000000E+00 | 0.000000E+00 | 0.000000E+00 | 0.000000E+00 | 1.000000E+00 | 1.000000E+00 |
| 3        | -5.000000E-02  | 0.000000E+00 | 0.000000E+00 | 0.000000E+00 | 0.000000E+00 | 0.000000E+00 | 1.000000E+00 | 1.000000E+00 |
| 1        | -1.0000000E-01 | 0.000000E+00 | 0.000000E+00 | 0.000000E+00 | 0.000000E+00 | 0.000000E+00 | 1.000000E+00 | 1.000000E+00 |
| 3        | -5.000000E-02  | 0.000000E+00 | 0.000000E+00 | 0.000000E+00 | 0.000000E+00 | 0.000000E+00 | 1.000000E+00 | 1.000000E+00 |
| 3        | -5.000000E-02  | 0.000000E+00 | 0.000000E+00 | 0.000000E+00 | 0.000000E+00 | 0.000000E+00 | 1.000000E+00 | 1.000000E+00 |
| 3        | -5.000000E-02  | 0.000000E+00 | 0.000000E+00 | 0.000000E+00 | 0.000000E+00 | 0.000000E+00 | 1.000000E+00 | 1.000000E+00 |

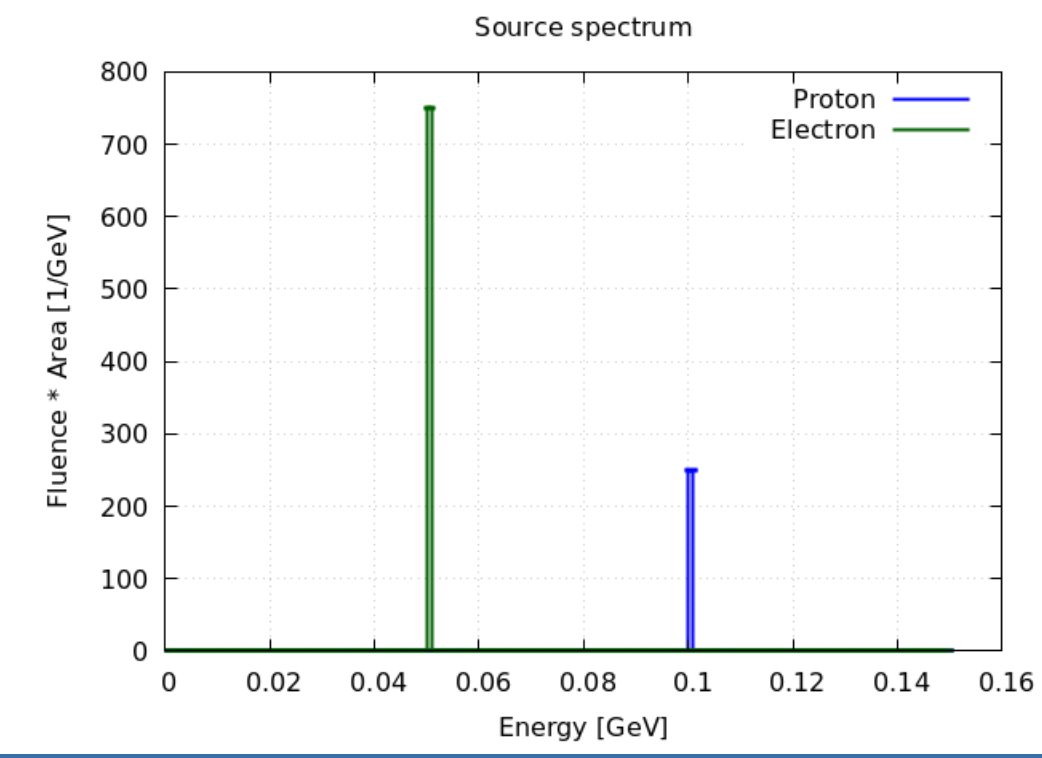

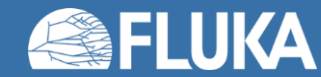

•••

# **Exercise 4 – Using a sampling subroutine**

We keep the proton beam as is, but we will sample the energy of the electrons according the Maxwell-Boltzmann distribution

- 1. Use the *sample\_maxwell\_boltzmann\_energy()* function to sample the electron energy
- 2. Set the temperature to 20 MeV
- 3. Compile / Run / Process the results
- 4. Plot the results

For extra points:

What happens, if you don't use double precision format for the temperature?

(Check the debug output in the log file)

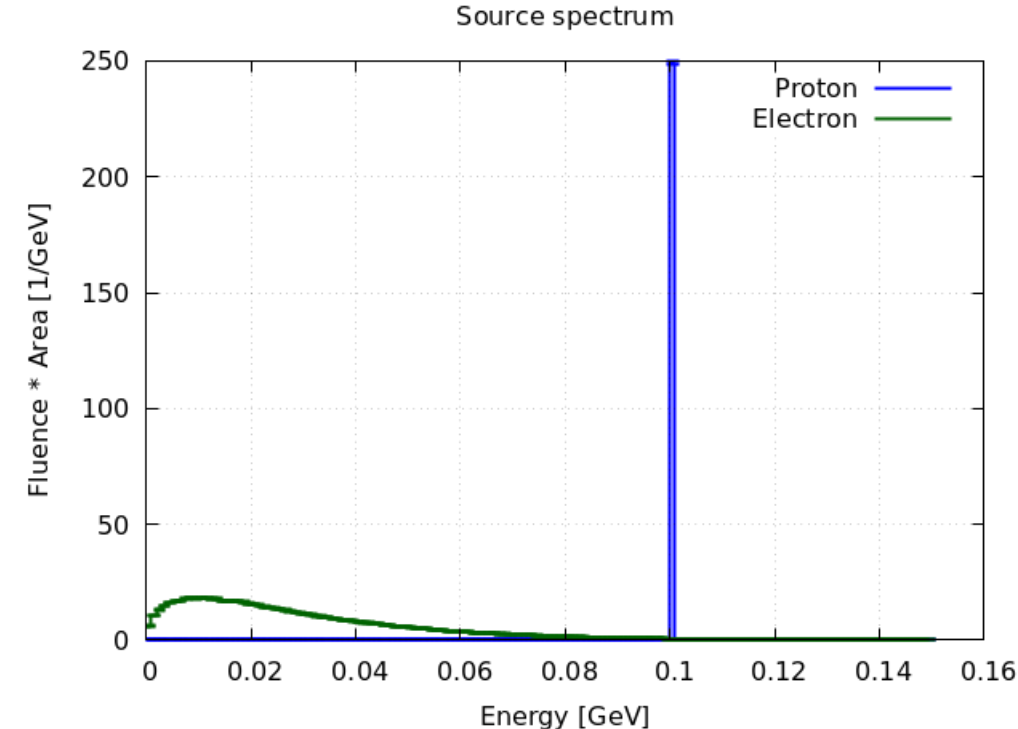

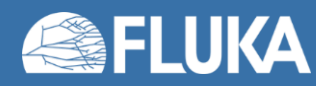

### **Exercise 5 – Passing values to the source routine**

If we want to change a parameter of the source routine often, it is better to pass a value to it, instead of constantly recompiling

- 1. Use the first value on the **SOURCE** card as the electron temperature.
- 2. Set it to 20 MeV
  - a. You can use a **#define** directive
  - b. You may add a comment to the card to remember what it is used for
- 3. In the source routine use **WHASOU(1)** variable as the temperature for the sampling function
  - a. You may pass the value to a custom variable first
- 4. On the [Run] tab click "Default Defines" to update the simulation
- 5. Compile / Run / Process the results

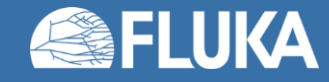

# **Exercise 6 – Sampling from a histogram**

Sometimes we want to model a measured beam spectrum. To do this we can read from a histogram file.

- 1. Use the sample\_histogram\_momentum\_energy() function to set the proton beam's energy
  Source spectrum
  - a. Filename: "histogram.txt"
  - b. Unit: "MeV"
- 2. Compile / Run / Process the results
- 3. Check the output file for the read histogram
- 4. Plot the results

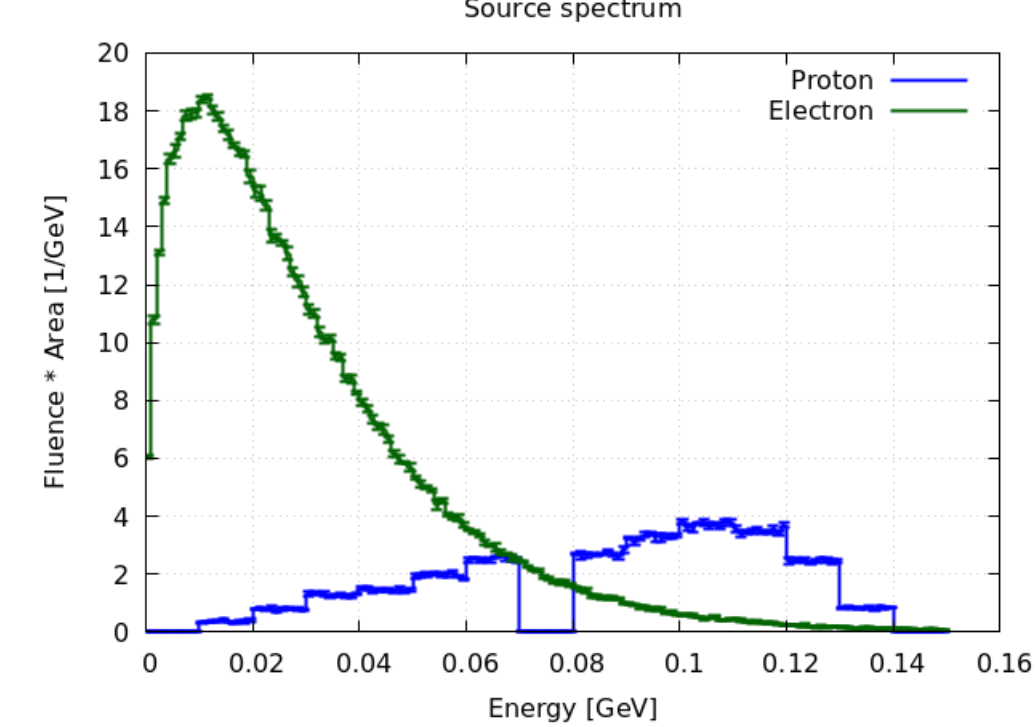

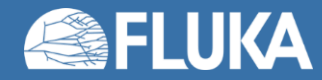

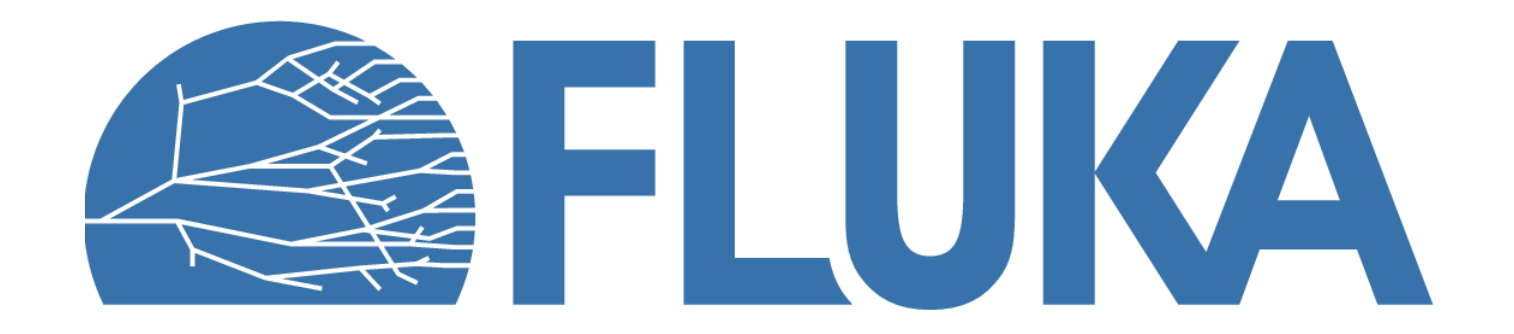